# Honeywell Home

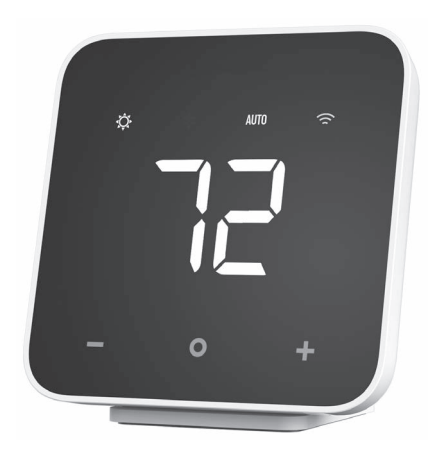

## **D6 PRO SMART** CONTROLADOR **MINI SPLIT** DC6000WF8008

Guia de instalação

### Precisa de ajuda? Vá para customer.resideo.com

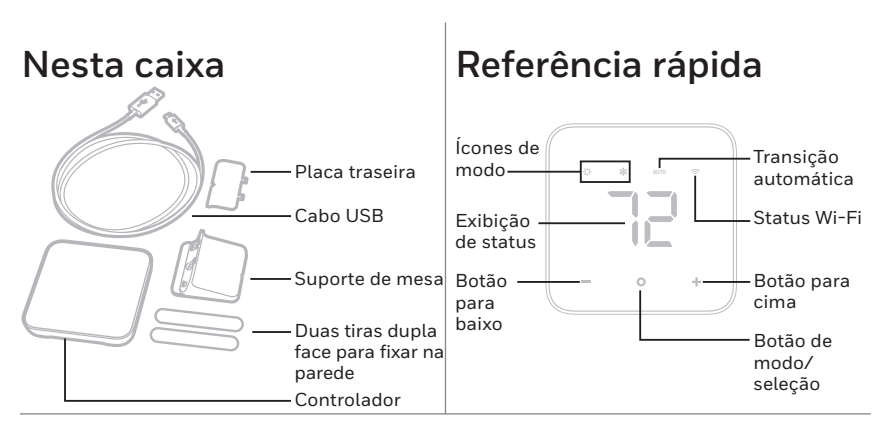

A operação deste equipamento está sujeita às duas condições a seguir: 1) este equipamento ou dispositivo não pode causar interferência prejudicial e 2) este equipamento ou dispositivo deve aceitar as interferências recebidas, inclusive as que possam causar operações indesejadas.

### Entrada da fonte de alimentação 120-240V, 50-60HZ, 0,3 A. Saída para controle 5V ----1000 mA

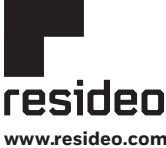

Resideo Techn ologies, Inc. 1985 Douglas Drive North, Golden Valley, MN 55422

www.resideo.com

33-00322P-01 M.S. 03-20 | Impresso nos Est

© 2020 Resideo Technologies, Inc. Todos os direitos reservados. A marca registrada Honeywell Home é usada sob licença da Honeywell International, Inc.

Este produto é fabricado pela Resideo Technologies, Inc. e suas afiliadas

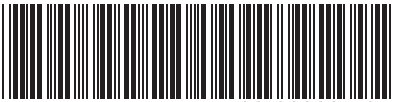

## 1 Escolha um local

Escolha um local onde o sinal do controlador tenha um caminho livre para a unidade Mini Split.

Remova as pilhas do controle remoto que acompanha a unidade Mini Split. Dessa forma, os dois controladores não enviarão comandos conflitantes.

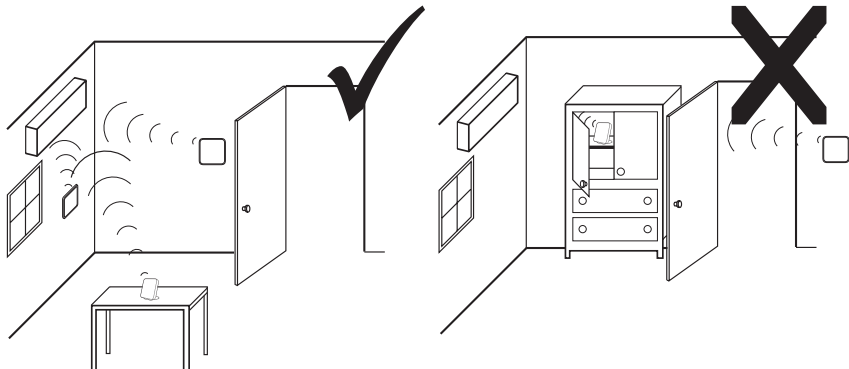

O controlador envia um sinal de IR de três lugares. Um de cada lado, esquerda, direita e na parte de cima.

Considere-os quando você escolher um local.

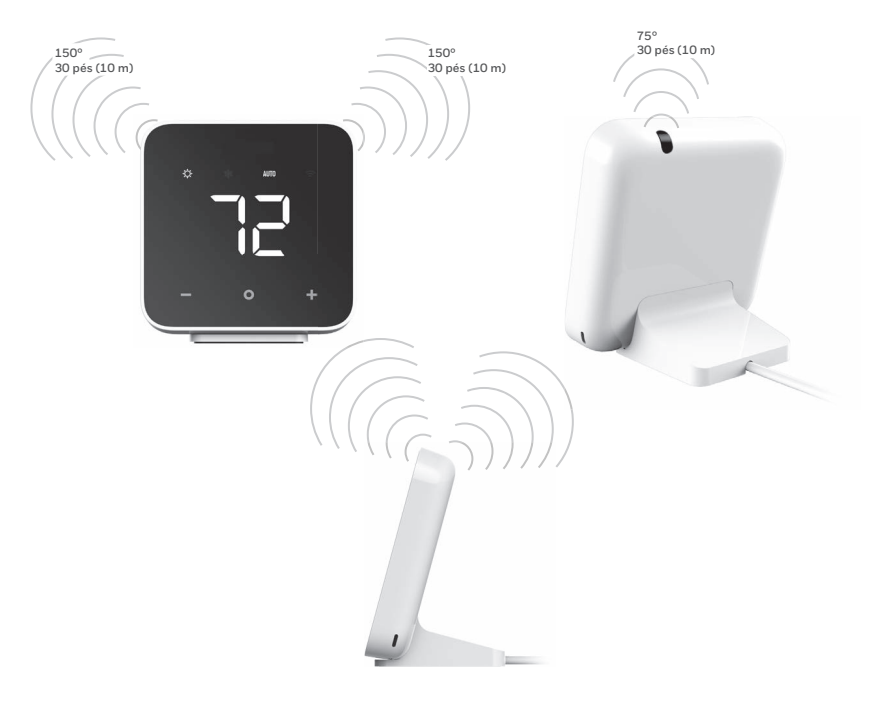

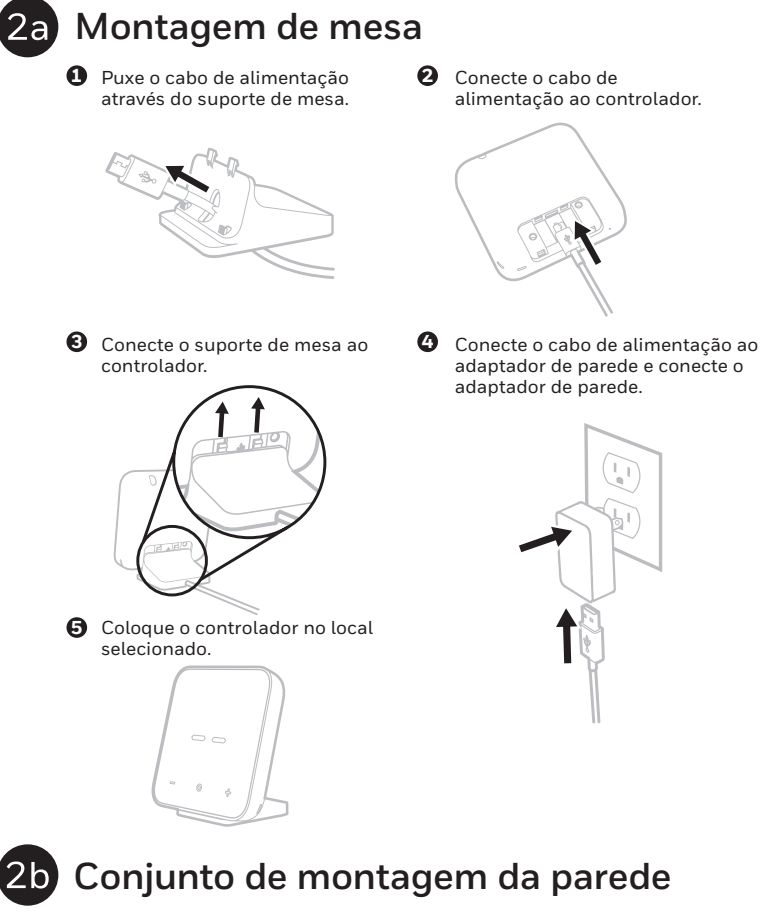

 Conecte o cabo de alimentação ao controlador.

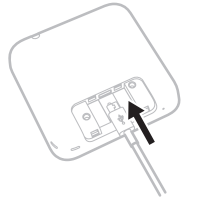

2 Encaixe a placa traseira no controlador.

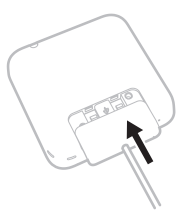

Prenda as duas tiras dupla face na parte traseira do controlador, sobrepondo ligeiramente a placa traseira em ambos os lados.

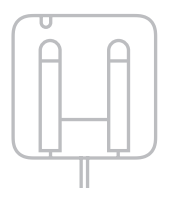

9 Prenda o controlador na parede no local selecionado.

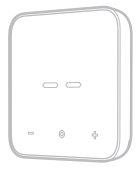

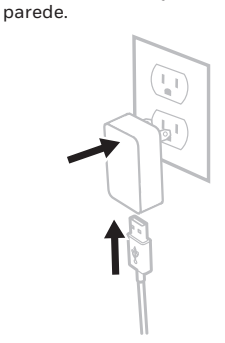

Conecte o cabo de alimentação, a

fonte de alimentação e conecte o na

Ø

| U          | Conecte o controlador à fonte de alimentação                                                                                                    | configuração.                                                                                                    |  |  |  |  |
|------------|----------------------------------------------------------------------------------------------------|----------------------------------------------------------------------------------------------------|--|--|--|--|
|            |                                                                                                    | $\bigcirc \bigcirc \bigcirc \bigcirc \bigcirc$                                                                                                    |  |  |  |  |
| 33         | Pressione O uma vez. O visor deve mostrar<br>-/(Local do controlador).                                                                                               | Pressione + até que o visor mostre a configuração<br>desejada para o local do controlador.                                                                                                    |  |  |  |  |
|            | - 0                                                                                                    |                                                                                                    |  |  |  |  |
|            | Configuração                                                                                                    | <b>Opções</b> (Padrão em negrito)                                                                                                    |  |  |  |  |
|            | -/ Local do controlador                                                                                                    | <b>01 – Mesa</b><br>02 – Montagem na parede                                                                                                    |  |  |  |  |
| 3c<br>4a   | Pressione O para selecionar a opção para co<br>A configuração -2 é exibida. Pressione<br>O para acessar as opções para a<br>configuração -2.                         | onfigurar - <i>l.</i><br>Pressione + até que o visor mostre a configuração<br>desejada para a escala de temperatura.                                                                                  |  |  |  |  |
|            | -2 Escala da temperatura                                                                                                    | <b>01 - °F</b><br>02 - °C                                                                                                    |  |  |  |  |
| <b>5</b> 7 | A configuração -3 é exibida. Pressione<br>o para acessar as opções para a<br>configuração -3.<br>-3 Configuração da unidade<br>externa                               | Pressione + até que o visor mostre a configuração<br>desejada para a unidade externa.<br><b>01 - Única</b><br>02 - Multi (mais de uma unidade interna usada com a                                     |  |  |  |  |
|            |                                                                                                    | mesma unidade externa)                                                                                                    |  |  |  |  |
| 50<br>63   | A configuração - 4 será exibida somente se a<br>configuração - 3 estiver definida para 02 - Multi.<br>Pressione O para acessar as opções para a<br>configuração - 4. | <ul> <li>Pressione + para definir o número da unidade<br/>interior que este D6 controla.</li> </ul>                                                                                                   |  |  |  |  |
|            | - 4 Número de unidade externa multi                                                                                                    | <ul> <li>02 - 99 (Um D6 por unidade interior. Defina um<br/>número diferente para cada D6 ao controlar um<br/>sistema de várias unidades. Isso é usado para o<br/>controle do aplicativo.)</li> </ul> |  |  |  |  |
| 60         | Pressione O para selecionar a opção para a o                                                                                                    | configuração -4.                                                                                                    |  |  |  |  |
| 79         | A configuração - > é exibida. Pressione<br>para acessar as opções para a configuração<br>-5.                                                                         | Pressione + até que o visor mostre a ID<br>da marca desejada.                                                                                                    |  |  |  |  |
|            | -5 Marca da unidade Mini Split                                                                                                    | Consulte a página 7 para ID da marca de unidade<br>Mini Split                                                                                                    |  |  |  |  |
| 70         | Pressione <b>O</b> para selecionar a opção para a o                                                                                                    | configuração -5.                                                                                                    |  |  |  |  |
| 8a         | A configuração -b é exibida. Pressione O para<br>acessar as opções para a configuração -b.                                                                           | <ul> <li>Pressione + até que o visor mostre a ID<br/>do modelo desejado.</li> </ul>                                                                                                    |  |  |  |  |
|            | -6 Modelo de unidade Mini Split                                                                                                    | Consulte a página 7 para ID do modelo da unidade<br>Mini Split                                                                                                    |  |  |  |  |
| 8c         | Pressione 🔘 para selecionar a opção para a o                                                                                                    | configuração - <i>E</i> .                                                                                                    |  |  |  |  |
| 9          | A tela exibirá CJ. Pressione O para salvar e sair da configuração do sistema.                                                                                        |                                                                                                    |  |  |  |  |
|            |                                                                                                    | T C C C C C C C C C C C C C C C C C C C                                                                                                    |  |  |  |  |
|            | <b>[]</b> Configuração concluída                                                                                                    | - © +                                                                                                    |  |  |  |  |

Observação: Se você precisar entrar novamente no menu de configuração, pressione/mantenha pressionados os botões +, - e **O**. 4

## Tela em Repouso

O controlador entra em Repouso (a tela fica escura) após 45 segundos de inatividade. Pressione O para ativar o controlador. Esse comando de botão não altera a temperatura ou a configuração.

## Alterar modo

- 1. Certifique-se de que o controlador não esteja em Repouso e pressione O para alterar o modo do sistema.
- 2. Pare de pressionar O quando alcançar o modo que deseja. A unidade Mini Split emitirá um bipe quando receber um comando do controlador.

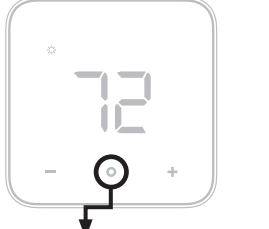

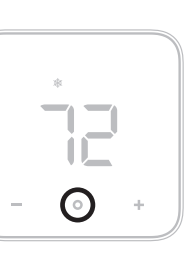

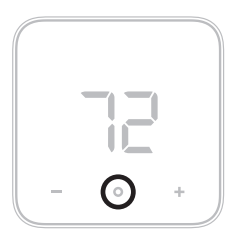

| Símbolo                  | Modo                                                                                              |  |  |  |  |
|--------------------------|---------------------------------------------------------------------------------------------------|--|--|--|--|
| ₹<br>Q<br>Q              | Modo aquecimento - a unidade Mini Split aquece o espaço à temperatura indicada no controlador.    |  |  |  |  |
| 漱                        | Modo resfriamento – a unidade Mini Split refresca o espaço à temperatura indicada no controlador. |  |  |  |  |
| [tela está em<br>branco] | Modo desligado - a unidade Mini Split é desligada.                                                |  |  |  |  |

## Alterar temperatura

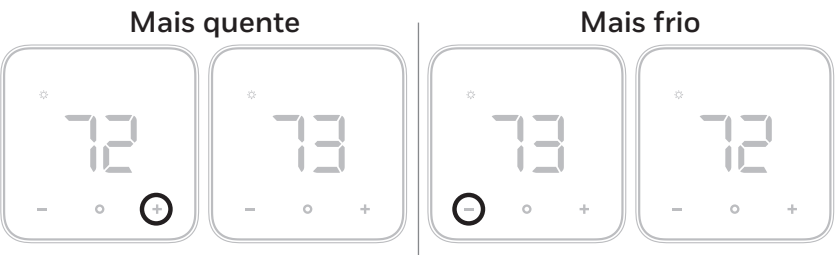

## Temperatura ambiente

Sempre que o controle não estiver sendo controlado, a temperatura ambiente atual é exibida na tela.

## Exibir a temperatura definida

Certifique-se de que a temperatura não esteja em repouso e pressione + ou – uma vez para exibir a temperatura atual definida. A temperatura definida "piscará" na tela. Após um curto período de tempo, a tela mudará para exibir a temperatura ambiente.

## Alterar temperatura

- Certifique-se de que o controlador não esteja em repouso e pressione + ou – mais de uma vez para alterar a temperatura definida de modo a que esta seja superior ou inferior no modo atual.
- 2. Pare de pressionar + ou quando alcançar a temperatura desejada.
- A tela piscará e, em seguida, retornará à exibição da temperatura ambiente.

## Configuração de Wi-Fi

- 1. Faça download do aplicativo Honeywell Home.
- 2. Crie uma conta ou faça login na sua conta.
- Selecione "Adicionar novo dispositivo" no menu do aplicativo.

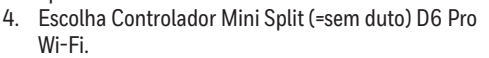

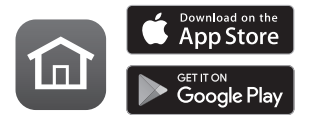

5. Siga as instruções do aplicativo para configurar o controlador.

Observação: Durante a configuração, o ícone Wi-Fi 🗇 piscará ou ficará aceso. Isso indica o status do controlador no processo de conexão Wi-Fi.

| Azul piscando        | O controlador está ligado e pronto para iniciar a conexão.                                                                      |
|----------------------|----------------------------------------------------------------------------------------------------|
| Azul aceso           | O controlador está conectado ao dispositivo móvel por meio do aplicativo.                                                       |
| Verde aceso          | O controlador está ligado à rede Wi-Fi.                                                                                         |
| Vermelho aceso       | O controlador está desconectado da rede Wi-Fi.                                                                                  |
| Vermelho<br>piscando | O controlador está desconectado da rede Wi-Fi e perdeu sua programação.<br>Reconecte-o à rede Wi-Fi para retomar a programação. |

### No aplicativo Honeywell Home

No aplicativo, você pode definir o controlador para a Transição automática O controlador mudará do modo de aquecimento para o modo de resfriamento com base na configuração de temperatura e na temperatura ambiente.

Quando estiver no modo Transição automática, AUTO será exibido na tela do controlador.

## Entrar na configuração do sistema

Você pode alterar as configurações do seu controlador a qualquer momento. Para entrar na configuração do sistema:

- Certifique-se de que o controlador não esteja em repouso e pressione e mantenha pressionado + e o e - por três segundos todos ao mesmo tempo.
- 2. Altere as configurações conforme necessário. Consulte "Configuração do sistema" para obter mais informações.

## Perguntas sobre software e segurança

- P: Como posso ter certeza de que meu controlador D6 está executando o firmware mais atualizado?
- R: Quando seu controlador D6 estiver conectado ao Wi-Fi, ele receberá automaticamente atualizações de firmware Over-the-Air (OTA) de Resideo. Essas atualizações de firmware contêm novos recursos, bem como atualizações de segurança. Mantenha seu controlador D6 conectado ao Wi-Fi para garantir que ele receba essas atualizações.
- P: Como posso impedir que um criminoso cibernético faça alterações não autorizadas no meu controlador D6?
- R: Se um criminoso cibernético obtiver acesso ao seu roteador Wi-Fi, poderá adulterar uma ampla gama de atividades on-line, incluindo as configurações nos seus dispositivos conectados. Altere a senha padrão no seu roteador Wi-Fi e, ao selecionar uma nova senha, verifique se ele usa várias letras maiúsculas e minúsculas e caracteres especiais.

O produto não deve ser descartado com outros resíduos domésticos. Verifique se há centros de coleta autorizados mais próximos ou recicladores autorizados. O descarte correto de equipamentos em fim de vida útil ajudará a evitar possíveis consequências negativas para o meio ambiente e a saúde humana.

| Marca      | ID | Modelo                          | ID |       |
|------------|----|---------------------------------|----|-------|
| Mitsubishi | 1  | Série MSZ-GL (1)                | 1  | Gree  |
|            |    | Série MSZ-GL (2)                | 2  |       |
|            |    | Série MSZ-EF                    | 3  |       |
|            |    | Série MSZ-FH                    | 4  |       |
|            |    | Série MSZ-GE                    | 5  |       |
|            |    | Série MSZ-FE (1)                | 6  |       |
|            |    | Série MSZ-FE (1)                | 7  |       |
|            |    | Mitsubishi Mr. Slim (1)         | 8  |       |
|            |    | Mitsubishi Mr. Slim (2)         | 9  |       |
| Daikin     | 2  | Série LV                        | 1  | Mide  |
|            |    | Série FT                        | 2  |       |
|            |    | Série RXN/Série KE              | 3  |       |
|            |    | Série RXL/Série 19/<br>Série 20 | 4  |       |
|            |    | Série FVXS (1)                  | 5  |       |
|            |    | Série FVXS (2)                  | 6  | Carri |
|            |    | Série FTXN-N (1)                | 7  | Carri |
|            |    | Série FTXN-N (2)                | 8  |       |
|            |    | Série FTKN-N                    | 9  |       |
|            |    | Série FTX-N                     | 10 |       |
|            |    | Série FTK-N                     | 11 |       |
| Fujitsu    | 3  | Série RLS3                      | 1  |       |
|            |    | Série RLFW1 (1)                 | 2  |       |
|            |    | Série RLFW1 (2)                 | 3  | Brva  |
|            |    | Série RLS3H                     | 4  | Diyu  |
|            |    | Série RL2                       | 5  |       |
|            |    | Série RLF1                      | 6  | Pavn  |
|            |    | Série RLX                       | 7  | Trane |
|            |    | Série RULX (1)                  | 8  | Amer  |
|            |    | Série RULX (2)                  | 9  | Stan  |
| LG         | 4  | Série LA-HYV                    | 1  |       |
|            |    | Série LS-HSV4                   | 2  |       |
|            |    | Série LS-HEV1                   | 3  | Lenn  |
|            |    | Série LS-HXV                    | 4  |       |
|            |    | Série LMN-HVT (1)               | 5  |       |
|            |    | Série LMN-HVT (2)               | 6  |       |
| Samsung    | 5  | Wind-Free                       | 1  |       |
|            |    | Pearl                           | 2  | Milł  |
|            |    | Smart Whisper                   | 3  | enc   |
|            |    | Smart Pearl                     | 4  | do E  |
|            |    | Whisper Wi-Fi                   | 5  | cus   |
|            |    | Мах                             | 6  |       |
|            |    | Quantum 17 SEER                 | 7  |       |
|            |    | Novus                           | 8  |       |
|            |    | FJM Whisper                     | 9  |       |
|            |    | Wireless Remote Controller      | 10 |       |

| Marca                | ID | Modelo                   | ID |
|----------------------|----|--------------------------|----|
| Gree                 | 6  | SAPHIRE                  | 1  |
|                      |    | CROWN/CROWN+             | 2  |
|                      |    | TERRA                    | 3  |
|                      |    | VIERO/VIERO+             | 4  |
|                      |    | NEO                      | 5  |
|                      |    | LIVO/LIVO+               | 6  |
|                      |    | RIO                      | 7  |
|                      |    | UMATCH                   | 8  |
|                      |    | Hand held Remote Adapter | 9  |
| Midea                | 7  | Blanc                    | 1  |
|                      |    | Neola                    | 2  |
|                      |    | Premier                  | 3  |
|                      |    | Premier Hyper (Wall)     | 4  |
|                      |    | Premier Hyper (Floor)    | 5  |
|                      |    | Premier Floor Ceiling    | 6  |
| Carrier              | 8  | Toshiba                  | 1  |
|                      |    | Infinity (40GRQ)         | 2  |
|                      |    | Infinity (40GJB)         | 3  |
|                      |    | Performance (40MAQ)      | 4  |
|                      |    | Comfort (40MHHC)         | 5  |
|                      |    | Comfort (40MHHQ)         | 6  |
|                      |    | Comfort (40MFQ)          | 7  |
|                      |    | Comfort (40MFC)          | 8  |
| Bryant               | 9  | 619FEQ                   | 1  |
|                      |    | 619PEQ                   | 2  |
|                      |    | DHQMA                    | 3  |
| Payne                | 10 | DHQMA                    | 1  |
| Trane / 11 /         |    | 4MXW38                   | 1  |
| American<br>Standard |    | 4MYW6                    | 2  |
|                      |    | 4MXW6                    | 3  |
|                      |    | 4MXW8                    | 4  |
|                      |    | 4MXW27                   | 5  |
| Lennox               | 12 | MWMA                     | 1  |
|                      |    | MWMB                     | 2  |
|                      |    | MS7                      | 3  |
|                      |    | MS8                      | 4  |

Milhares de modelos adicionais podem ser encontrados usando partsfinder.resideo.com ou na tabela de compatibilidade abrangente do DC6000 disponível em customer.resideo.com.

| Marca                | ID | Modelo             | ID |
|----------------------|----|--------------------|----|
| Panasonic            | 13 | Modelo genérico 1  | 1  |
|                      |    | Modelo genérico 2  | 2  |
|                      |    | Modelo genérico 3  | 3  |
|                      |    | Modelo genérico 4  | 4  |
|                      |    | Modelo genérico 5  | 5  |
|                      |    | Modelo genérico 6  | 6  |
|                      |    | Modelo genérico 7  | 7  |
|                      |    | Modelo genérico 8  | 8  |
|                      |    | Modelo genérico 9  | 9  |
|                      |    | Modelo genérico 10 | 10 |
| Haier                | 14 | Modelo genérico 1  | 1  |
|                      |    | Modelo genérico 2  | 2  |
|                      |    | Modelo genérico 3  | 3  |
|                      |    | Modelo genérico 4  | 4  |
|                      |    | Modelo genérico 5  | 5  |
|                      |    | Modelo genérico 6  | 6  |
|                      |    | Modelo genérico 7  | 7  |
|                      |    | Modelo genérico 8  | 8  |
|                      |    | Modelo genérico 9  | 9  |
|                      |    | Modelo genérico 10 | 10 |
| ComfortMaker         | 15 | DLFAHH             | 1  |
|                      |    | DLF4H5             | 2  |
| JCI (York/           | 16 | DHY                | 1  |
| Coleman/<br>LuxAire) |    | DHPM               | 2  |
| Kenmore              | 17 | DLFAHH             | 1  |
|                      |    | DLF4H5             | 2  |
| TempStar             | 18 | DLFAHH             | 1  |
| Frigidaire           | 19 | FFHP               | 1  |
| ComfortStar          | 20 | СНХ                | 1  |

Milhares de modelos adicionais podem ser encontrados usando partsfinder.resideo.com ou na tabela de compatibilidade abrangente do DC6000 disponível em customer.resideo.com.

### Garantia limitada de 5 anos

Para obter informações sobre a garantia, vá para http://customer.resideo.com

### Informações regulatórias Informações regulatórias 47 CFR § 15.19 (a)(3)

Este dispositivo está em conformidade com a Parte 15 das

Normas FCC. A operação está sujeita às duas condições a seguir: 1 Este dispositivo não deverá causar interferência prejudicial e

2 Este dispositivo deve aceitar as interferências recebidas, inclusive as que possam causar operações indesejadas.

### 47 CFR § 15.21 (Apenas EUA)

Mudanças ou modificações que não sejam expressamente aprovadas pela parte responsável pela conformidade poderiam anular a autoridade do usuário de operar o equipamento. 47 CFR § 15.105 (b)

### Consulte https://customer.resideo.com/en-US/support/

residential/codes-and-standards/FCC15105/Pages/default. aspx para obter informações adicionais da FCC sobre este produto.

### Declaração de Exposição à Radiação da FCC

Este equipamento está em conformidade com os limites de radiação estabelecidos pela FCC para um ambiente não controlado. Este equipamento deve ser instalado e operado com uma distância minima de 20 cm entre o radiador e seu corpo. Este dispositivo e sua(s) antena(s) não devem estar juntos ou operando em conjunto com qualquer outra antena ou transmissor.

### Apenas para uso interno. REGULAMENTOS IC

#### REGULAN RSS-GEN

Este dispositivo está em conformidade com os padrões RSSs de isenção de licença da Indústria Canadense.

- A operação está sujeita às duas condições a seguir: 1 Este dispositivo não deverá causar interferência prejudicial e
- Este dispositivo frao devera cadsar interferências recebidas, inclusive as que possam causar operações indesejadas do dispositivo.

Este equipamento não tem direito à proteção contra interferência prejudicial e não pode causar interferência em sistemas devidamente autorizados.